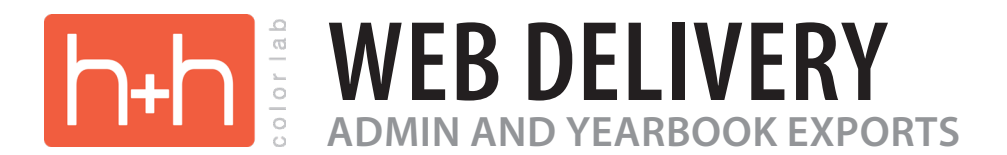

New option when selecting Yearbook CD or Admin CD: Delivery Method. Only one Delivery Method is allowed per order.

| Studie to Correct Color                                                                                                    |
|----------------------------------------------------------------------------------------------------|
|                                                                                                    |
| (For orders when the customer does 100% of the color<br>and density management prior to order submission.)                                                                                                    |
| NO REMAKES FOR COLOR OR DENSITY ARE A 🧶 🔘 🗶 Delivery Method                                                                                                    |
| Service Items Select Delivery Method 👔                                                                                                    |
| Double click on a checked item to configure it. 🛛 📷 Web Delivery                                                                                                    |
| Printed Service Items   Yearbook CD   Admin C C CD/DVD Shipped to Studio                                                                                                    |
| Redeker Admin       Continue       Cancel         Ren Web Admin CD       School Image Software-PhotoLynx Inc. (SIC,       School-Minder-Hunter Systems         School-Minder-Hunter Systems       Skyward-WSIPC         StiOffice-STI-K12-Software Technology, Inc.       Sycamore Leaf Admin CD         Ties Student       V |
| Options Online Sales                                                                                                    |
|                                                                                                    |
| Air Shipping All Package Orders are shipped FOB ground based on zip code service unless checked otherwise                                                                                                    |

The First Name, Last Name, & Studio Email Address in this dialog will be used to create the ShareFile account.

We recommend using or setting up a specific email address to be used for username and web delivery email notifications.

| • • •                  | Web Delivery                                        |
|------------------------|-----------------------------------------------------|
| Web Deli               | very Contact Information 👔                          |
| First Name:            | Jeff                                                |
| Last Name:             | Locklear                                            |
| Studio email address:  | jlock@gmail.com                                     |
| School Name: Red Bridg | ge Elementary                                       |
| School Name: Red Bridg | ge Elementary                                       |
|                        | Select Crop to Use:                                 |
| •                      | Print O Service Item                                |
| The images             | will be sorted according to the export requirements |
|                        | <u>ave</u> ancel                                    |

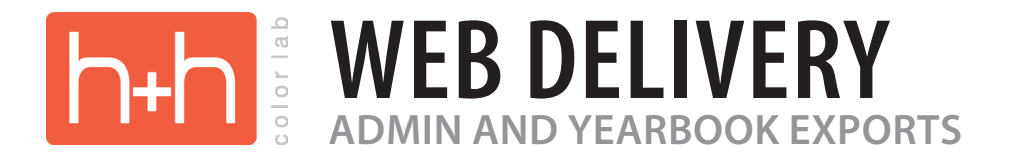

After the lab order is billed, during the post ship processing, the export file will be uploaded to ShareFile and an account will be created using the Studio Email.

ShareFile will then send an email to the email address filled in as the Studio Email Address.

This is a sample of the email sent to the Studio Email Address:

|                               | Citrix <b>Share</b> File                                                                                                    |
|-------------------------------|----------------------------------------------------------------------------------------------------|
|                               | Jeff, First Name from the Web Order dialog Welcome! You have been added to the account for Pro Photo Files. Pro Photo Files is H&H's Web Delivery service.                                                                                                    |
|                               | A note from Pro Photo :                                                                                                    |
| Studio Name<br>from hhschools | Imagine Studios Attention, Jeff Locklear. Your admin and/or yearbook export files are now ready to be downloaded. Please click "Activate Account" below to setup your ShareFile account to access and share your files. 1023013 Red Bridge Elementary ServiceCD-Skyward by WSIPC_1023013.zip  ••••DOWNLOAD EXPIRES IN 30-DAYS***                                                                                          |
|                               | Activating your account will allow you to create your password. This link is unique to you and must be used within the next 30 days.          Activate Account         Trouble with the above link? You can copy and paste the following URL into your web browser: <a href="https://prophotoexports.sharefile.com/?a=466d37130a4bf347&amp;uh=bp">https://prophotoexports.sharefile.com/?a=466d37130a4bf347&amp;uh=bp</a> |
|                               | ShareFile is a tool for sending, receiving, and organizing your business files online. It can be used as a password-protected area for sharing information with clients and partners, and it's an easy way to send files that are too large to e-mail.<br>Powered By Citrix ShareFile 2018                                                                                                    |

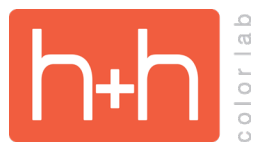

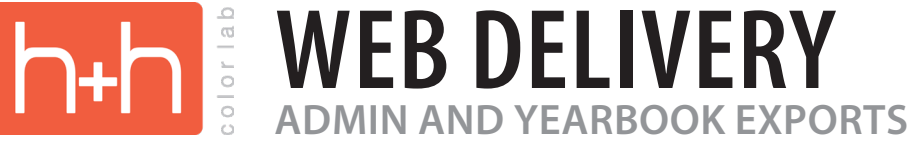

## Page 1 of 2 to activate the ShareFile account.

| <mark>ි</mark><br>ShareFile                      |            |
|--------------------------------------------------|------------|
| 1 2<br>Welcome! Please confirm your personal inf | ormation.  |
| First Name :*                                    | * Required |
| Jeff                                             |            |
| Last Name:*                                      |            |
| Locklear                                         |            |
| Company :                                        |            |
|                                                  |            |
| Continue                                         |            |
| CITRIX                                           |            |

First & Last Name have been filled in from the Web Order dialog. The studio is allowed to change the first & last name information.

| Share                                                                                                    | eFile°                                 |
|----------------------------------------------------------------------------------------------------|----------------------------------------|
|                                                                                                    | 2                                      |
| Your username is loo<br>Please create                                                                                                    | cklearjeff@gmail.com.<br>e a password. |
| Please create a password that meets<br>at least 1 Upper Case letter<br>at least 1 Lower Case letter<br>at least 1 number<br>at least 8 characters in length<br>Password and Confirm Password s | the following requirements:            |
| Password:                                                                                                    | Show Password                          |
| Confirm Password:                                                                                                    |                                        |
| Back                                                                                                    | Save and Sign In                       |
| сіт                                                                                                    | RIX                                    |

## Password setup for account.

After filling in the password information click Save and Sign In. The account is now activated with the Studio Email Address from the Web Order dialog and the password set up on this ShareFile page.

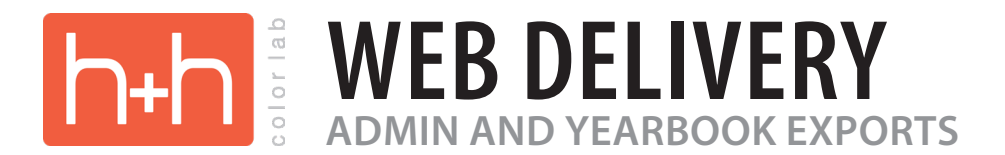

After clicking Save and Sign in you will be automatically signed in and taken to a webpage displaying a folder that is named using the school name from the Web Order dialog.

| Citrix <b>Share</b> File                              |                                       | Q        | Help       | Apps | Log Out         |
|-------------------------------------------------------|---------------------------------------|----------|------------|------|-----------------|
| Dashboard                                             | Folders                               |          |            |      |                 |
| Folders V                                             |                                       |          |            |      |                 |
| <ul> <li>Shared Folders</li> <li>Favorites</li> </ul> | Name 🔺 Size Uj                        | Jploaded | Creator    |      | $\equiv \cdots$ |
| Workflows >                                           | ☆ 🧰 Red Bridge Elementary 380 KB 12   | L2:27 PM | P. Exports | S    |                 |
| Inbox >                                               | School Name from the Web Order dialog | I        |            |      |                 |
|                                                       |                                       |          |            |      |                 |
|                                                       |                                       |          |            |      |                 |

Click on the folder to view its contents.

Inside the folder is a zip file with the export that was ordered. Click the zip file to view sending options.

| Citrix <b>Share</b> File |                                                                                                    | Q                           | Help       | Apps Log Out        |
|--------------------------|----------------------------------------------------------------------------------------------------|-----------------------------|------------|---------------------|
| Dashboard                | Folders > Exports > locklearjeff@gmail.com > Red Bridge Elementary<br>Red Bridge Elementary<br>More Options                           |                             |            |                     |
| Shared Folders           | This folder and its contents are set to expire on 11/3/18                                                                             |                             |            |                     |
| Workflows >              | Name A Size Up                                                                                                    | ploaded                     | Creator    | = :::               |
| ∑ Inbox >                | A ServiceCD-Skyward by WSIPC_1023013.zip     380 KB     12     Email me when a file is:      Downloaded f     Ordered export zip file | 2:27 PM<br>from this folder | P. Exports | aded to this folder |

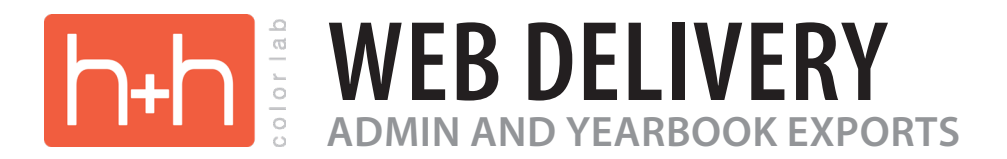

Clicking the zip file opens this window.

Click the download button to directly download the export. Click "Email With Citrix..." to share the export directly with the school.

| < [ | Folders  Exports  Iocklearjeff@gmail.com Red Bridge Elementary ServiceCD-Skyward by WSIPC_1023013.zip | ⊾ <sup>⋊</sup> | Details<br>ServiceCD-Skvv                              | ward by WSIPC 1                | 023013.zip        |                        |
|-----|----------------------------------------------------------------------------------------------------|----------------|--------------------------------------------------------|--------------------------------|-------------------|------------------------|
|     |                                                                                                    |                | 380.49 KB<br>Modified: 9/4/18 12:<br>MD5: 69e39dea2ef8 | :27 PM<br>3ea608f90ceb14863c38 | 13                |                        |
|     |                                                                                                    |                | <b>↓</b><br>Download                                   | Email With<br>Citrix           | ි<br>Get A Link   |                        |
|     |                                                                                                    |                | Сору                                                   | Click to sh                    | are the export zi | p file with the school |
|     | ServiceCD-Skyward by<br>WSIPC_1023013.zip<br>380 KB<br>Modified: 9/4/18 12:27 PM                      |                | Notes                                                  |                                | Add Note          |                        |
|     | Download                                                                                              |                |                                                        |                                |                   |                        |
|     | Click to download the export zip file                                                                 |                |                                                        |                                |                   |                        |

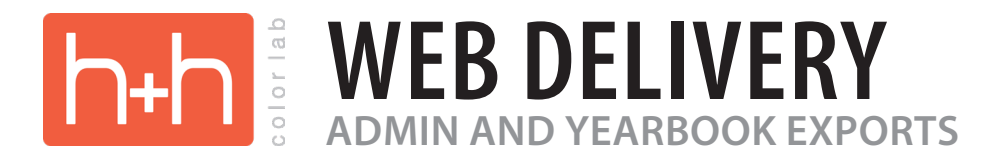

When "Email With Citrix..." is clicked this web page opens for the studio to enter the email address of the school to whom they want to send the export.

| ← → C<br>Secure   https://prophotoexports.sharefile.com/home/shared,                                                                                         | /fo7f94c1-f289-4fd7-b926-4060d50faee2 🛛 🕶 🚖 🕃 :                                                                |
|----------------------------------------------------------------------------------------------------|----------------------------------------------------------------------------------------------------|
| 👬 Apps 🔺 Bookmarks 📧 Professional Photo 🗅 Genesis Home 📑 Login   F                                                                                           | acebook 🏹 Google Maps 🎆 The Pro4uM.com 💿 YouTube 📄 Popular 🙀 Yahoo! 🛛 👋                                        |
| Email with Citrix ShareFile                                                                                                    | ×                                                                                                    |
| * Required                                                                                                    | 1 item <u>Clear All</u> + Add more                                                                             |
| centerdistrict59@gmail.com                                                                                                    | × 🚦 ServiceCD-Skyward by WSIPC_1023013.zip                                                                     |
| Subject:*                                                                                                    |                                                                                                    |
| Action Required                                                                                                    |                                                                                                    |
| Message:                                                                                                    |                                                                                                    |
| To: IT Manager Center School District,<br>Here is a link to download the Skyward by WSIPC<br>Admin export for your schools that you requested.<br>Sincerely, |                                                                                                    |
| Imagine Studios                                                                                                    |                                                                                                    |
|                                                                                                    |                                                                                                    |
| Character limit: 3999                                                                                                    |                                                                                                    |
| Click to select these options:                                                                                                    | Encrypt Email  Add encryption to your email message for extra protection. Note, your files are already encrypt |
|                                                                                                    | Notifications                                                                                                  |
|                                                                                                    | Send me a copy of this email                                                                                   |
| Send Cancel                                                                                                    | Email me when files are accessed                                                                               |
|                                                                                                    | Security                                                                                                    |
|                                                                                                    | Require recipients to log in ⑦                                                                                 |
|                                                                                                    | Download access expires                                                                                        |
|                                                                                                    | after 59 days 🛊                                                                                                |
|                                                                                                    | Downloads per user                                                                                             |
|                                                                                                    | Unlimited \$                                                                                                   |
|                                                                                                    | Always link to the latest version of the file ?                                                                |
|                                                                                                    | Remember subject and custom message for next time                                                              |
|                                                                                                    | Done Cancel                                                                                                    |
|                                                                                                    |                                                                                                    |

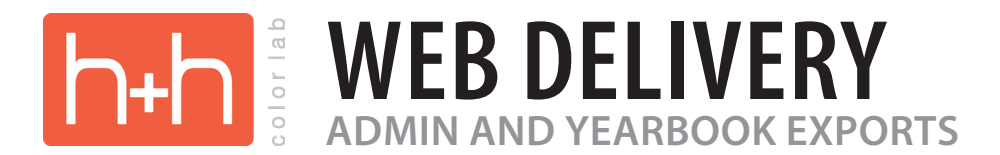

This is an example of the email sent to the school from the studio using ShareFile. The school will initiate the download using the green Download button.

| Jeff Locklear<br>Action Required<br>To: jlockphg@me.cor<br>Reply-To: Jeff Lockle | n,<br>ar                                                                                                    | 🗎 Inbox - iCloud      | 3:48 PM | JL |
|----------------------------------------------------------------------------------|----------------------------------------------------------------------------------------------------|-----------------------|---------|----|
|                                                                                  | Citrix <b>Share</b> File                                                                                                    |                       |         |    |
|                                                                                  | Jeff Locklear has sent you files. Expl                                                                                                    | res 11/2/18           |         |    |
|                                                                                  | To: IT Manager Center School District,<br>Here is a link to download the Skyward by WSIPC<br>Admin export for your schools that you requested.                                                                                               |                       |         |    |
|                                                                                  | Sincerely,<br>Jeff Locklear<br>Imagine Studios                                                                                                    |                       |         |    |
|                                                                                  | Download                                                                                                    |                       |         |    |
|                                                                                  | Trouble with the above link? You can copy and paste the following URL into your web<br>https://prophotoexports.sharefile.com/d-83773bc554cf4df1                                                                                              | browser:              |         |    |
|                                                                                  | ShareFile is a tool for sending, receiving, and organizing your business files online. It can be used a<br>password-protected area for sharing information with clients and partners, and it's an easy way to se<br>are too large to e-mail. | s a<br>and files that |         |    |
|                                                                                  | Powered By Citrix ShareFile 2018                                                                                                    |                       |         |    |

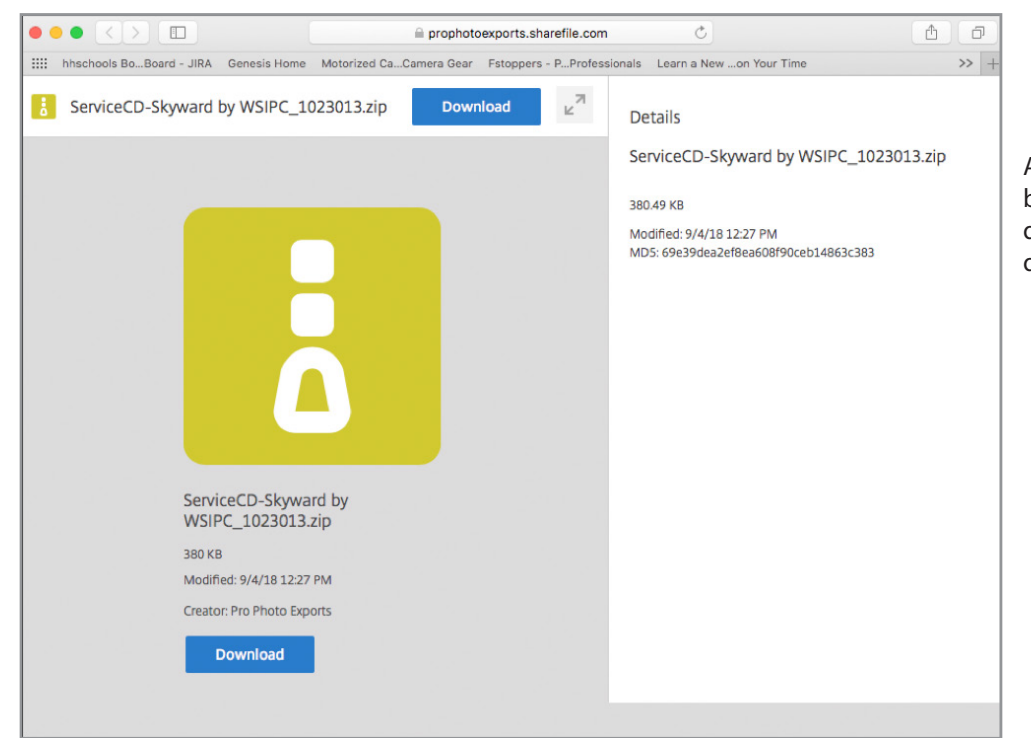

After clicking the green download button in the email this page is displayed allowing the school to download the export file.